第3章

# 深度学习编程环境操作基础

初学者一定希望立刻上手进行深度学习的编程,实践网络模型的训练、测试和部署。工 欲善其事,必先利其器。在此之前,我们需要在自己的计算机上搭建深度学习的开发环境, 学习和掌握基本的系统操作命令和开发工具的使用方法,才能如鱼得水地进行深度学习实 践。本章内容包括 Linux 操作系统、Python 编程语言开发工具、常用 Python 库、 TensorFlow 和 PyTorch 深度学习框架及 SE5 平台的安装和操作,引导零基础读者快速入 门深度学习的开发环境。有基础的读者可跳过本章。

## 3.1 Linux 入门

Linux 操作系统发行版本众多,常用的包括 Ubuntu、CentOS、Debian、Deepin、Fedora 等系统。Linux 系统的操作模式分为桌面模式和终端模式。桌面模式是图形化界面,与 MS Windows 系统类似,简单易学。终端模式即 Terminal,通过输入命令行来执行任务。

本书推荐使用 Ubuntu 操作系统。由于 Ubuntu 系统持续更新,安装方法也有所不同,因此本书仅简述 Ubuntu 的安装步骤,读者可自行网上搜索最新安装教程。

3.1.1 Linux 系统的安装简介

在 PC 上可选择 3 种方式中的一种进行 Linux 操作系统的安装:

(1) Ubuntu 单操作系统。

(2) Windows 和 Ubuntu 双操作系统,在开机时选择需要进入的操作系统。

(3) 在 Windows 系统中建立 Ubuntu 虚拟机。

访问 Ubuntu 官网 https://ubuntu.com/download/desktop,下载 Ubuntu 桌面版镜像 文件。将镜像文件制作成自启动 U 盘。安装前请注意:

(1) 备份 PC 内的资料。

(2) 确保网络连接正常。

PC 开机,按下 F2 键进入 BIOS,选择使用 U 盘启动。按照系统提示进行操作。

(1) 选择安装方式: Normal installation(正常安装)。

(2)选择安装类型: Install Ubuntu alongside Windows Boot Manager(双操作系统并存,在开机时选择进入哪个操作系统);

Erase disk and install Ubuntu(删除现 PC 所有文件,只安装 Ubuntu 系统);

Something else(用户自己创建或调整分区安装 Ubuntu)。

建议初学者选择 Windows 和 Ubuntu 双系统安装类型。

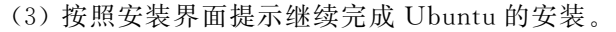

安装完成后,重新开机,按照 GNU GRUB 提示选择进入 Windows 或 Ubuntu 操作系统。 虚拟机安装步骤如下所示。

(1)访问 VMware 官网 https://www.vmware.com/cn/products/workstation-pro/ workstation-pro-evaluation.html,下载安装包,安装 VMware 软件。注意:VMware 为商业 软件,需购买许可证。免费版有 30 天使用期限。

(2)运行虚拟机,选择【打开虚拟机】,进入虚拟机目录,选择 Ubuntu64 位.vmx 扩展名的文件打开。在【设备】菜单中配置虚拟机的物理内存(一般为 8GB 及以上)、硬盘等。

(3)单击【继续运行此虚拟机】按钮开启 Ubuntu 虚拟机。Ubuntu 桌面图形界面进入可以使用状态。

除以上3种Ubuntu安装方式外,Windows 10也有自带的Ubuntu系统,感兴趣的读者可以自行安装尝试,本书不再赘述。

## 3.1.2 Linux 系统的常用命令

在 Linux 系统中单击终端图标或使用快捷键 Ctrl+Alt+T 进入终端模式。在终端模式下,显示命令行的提示符及含义如图 3.1 所示。

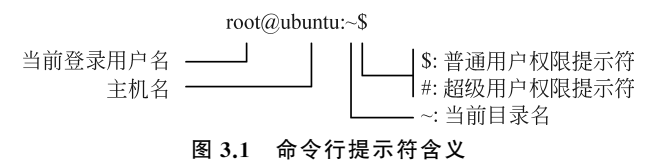

Linux下基本命令的使用格式为:命令[-选项][参数]。但并非所有命令都严格遵循 这种格式。

(1)创建、切换和显示目录相关命令,如表 3.1 所示。

| 命令    | 命令格式           | 功能                                    |
|-------|----------------|---------------------------------------|
| 1- di | mkdir [目录名]    | make directories: 创建单级目录              |
| mkair | mkdir -p [目录名] | 递归创建多级目录                              |
|       | cd [目录名]       | change directory:进入指定目录               |
| cd    | cd             | 切换到上一级目录                              |
|       | cd /           | 切换到根目录                                |
|       | cd $\sim$      | 切换到当前用户目录                             |
|       | ls             | list:默认方式显示当前目录文件/文件夹列表               |
|       | ls -a          | 显示所有文件,包括隐藏文件                         |
| ls    | ls -l          | 显示文件的详细信息                             |
|       | ls -lh         | 以人性化方式显示文件大小                          |
|       | ls [目录名]       | 显示指定目录的内容                             |
| tree  | tree           | 以树状图方式列出目录的内容                         |
| pwd   | pwd            | print working directory:显示当前工作目录的完整路径 |

表 3.1 创建、切换和显示目录相关命令

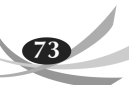

74

创建、切换和显示目录命令操作实例如表 3.2 所示。

| 表 3 | .2 | 创建、 | 切换和 | 显示目 | 录命令 | ݤ操作实例 |
|-----|----|-----|-----|-----|-----|-------|
|-----|----|-----|-----|-----|-----|-------|

|                                                  | 解释                |
|--------------------------------------------------|-------------------|
| ngit@ubuntu:~\$ mkdir linux_learn                | 创建目录 linux_learn  |
| ngit@ubuntu:~\$ mkdir -p linux_learn/myfile/file | 递归创建多级目录          |
| ngit@ubuntu:~\$ cd linux_learn/                  | 进入目录 linux_learn  |
| ngit@ubuntu:~/linux_learn\$ mkdir python         | 在当前路径下创建目录 python |
| ngit@ubuntu:~/linux_learn\$ls<br>myfile python   | 显示目录文件            |
| ngit@ubuntu:~/linux_learn\$ tree                 | 以树状图列出目录的内容       |

(2)复制、移动和删除文件或目录命令,如表 3.3 所示。

表 3.3 复制、移动和删除文件或目录命令

| 命令 | 命 令 格 式             | 功能                          |
|----|---------------------|-----------------------------|
|    | cp -i               | copy:复制文件或目录时,覆盖文件前提示用户是否覆盖 |
| ср | cp -r               | 复制该目录下所有子目录和文件              |
|    | cp -p               | 保留文件属性不变                    |
| mv | mv[原文件或目录][目标文件或目录] | move:移动、重命名文件/目录            |
|    | rm -r [文件或目录]       | remove:删除文件或目录下的所有内容        |
| rm | rm -f [文件或目录]       | 强制删除,忽略不存在的文件,无须提示          |

(3) 常用的压缩和解压缩命令,如表 3.4 所示。

表 3.4 常用的压缩和解压缩命令

| 命令                  | 功能          | 命令格式                                  | 文 件 格 式        |
|---------------------|-------------|---------------------------------------|----------------|
| zip                 | 压缩文件或目录     | zip [选项] [压缩后文件名] [文件或目录];<br>-r 压缩目录 | 压缩后文件格式:.zip   |
| unzip               | 解压.zip 压缩文件 | unzip [压缩文件]                          |                |
|                     | gz 压缩       | tar -zcvf [file.tar.gz] [file]        | 压缩成.tar.gz 格式  |
| <b>t</b> o <b>u</b> | bz2 压缩      | tar -jcvf [file.tar.bz2] [file]       | 压缩成.tar.bz2 格式 |
| tar –               | gz 格式解压缩    | tar -zxvf [file.tar.gz]               |                |
|                     | bz2 格式解压缩   | tar -jxvf [file.tar.bz2]              |                |

(4) 常用的权限和下载相关命令,如表 3.5 所示。

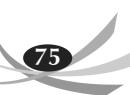

| 命令   | 命令格式                                             | 功能                                                                 |
|------|--------------------------------------------------|--------------------------------------------------------------------|
| sudo | sudo + 命令                                        | superuser do: 以管理员权限执行命令,执行只有 root 权限才能执行的命令                       |
| pip  | pip install Python 包名<br>pip uninstall Python 包名 | package installer for python: Python 包管理,用于查找、下载、安装、升级、卸载 Python 包 |
| wget | wget http://                                     | world wide web get:从网络上自动下载文件                                      |

表 3.5 常用的权限和下载相关命令

(5)改变文件/目录权限的命令,如表 3.6 所示。

表 3.6 改变文件/目录权限的命令

| 不同角色的象征性表示                | 不同权限的符号表示        | 用法举例                                                                     |
|---------------------------|------------------|--------------------------------------------------------------------------|
| u: user(用户)               | r: 读取权限          |                                                                          |
| g: group(组)               | w:写入权限           | (1)为用户提供执行权限: sudo chmod u+x file                                        |
| o: others(其他人)            | x:执行权限           | (2)删除用户的读与权限: sudo chmod u—rx file<br>(3)为所有人提供执行权限: sudo chmod a+x file |
| a:all(所有人,包括用<br>户、组、其他人) | +:添加权限<br>-:删除权限 | (4)用逗号分隔多个权限集: sudo chmod u+r,g+x file                                   |

## 3.1.3 Linux 的文本编辑器

gedit 是 Linux 下的一个纯文本编辑器,简单易用。在终端模式下输入命令: gedit test. py,便可新建并打开 test.py 文件。gedit 编辑器的工具栏包括新建、打开、保存、打印、撤销、 复制、粘贴、搜索等功能,如图 3.2 所示。

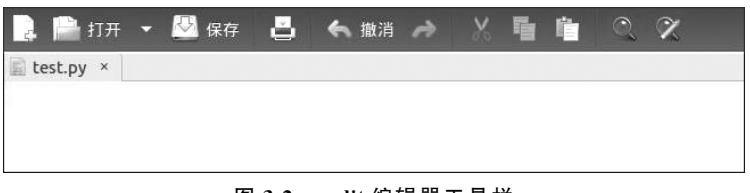

图 3.2 gedit 编辑器工具栏

## 3.2 Python 入门

本节介绍使用 Anaconda 进行 Python 环境的安装、Python 解释器的使用及 PyCharm 软件的安装和使用,并示范在 PyCharm 集成开发环境下进行 Python 编程、调试和运行。

## 3.2.1 Python 环境的安装和使用

### 1. Anaconda 安装

Anaconda 是一款 Python 集成环境安装包。执行 Anaconda 后自动安装 Python、 IPython 和众多的包和模块。Anaconda 的安装步骤如下所示。

(1) 下载 Anaconda。在终端模式下,进入 home 目录,执行 wget 下载命令:

```
ngit@ubuntu:~$ cd ~
ngit@ubuntu:~$ wget https://mirrors.tuna.tsinghua.edu.cn/anaconda/archive/
Anaconda3-5.1.0-Linux-x86_64.sh
```

输入 ls 可以查看到下载的 Anaconda3-5.1.0-Linux-x86\_64.sh 脚本文件。 (2) 安装 Anaconda。在 home 目录下,执行该脚本文件进行安装:

```
ngit@ubuntu:~$ bash Anaconda3-5.1.0-Linux-x86 64.sh
```

在 Anaconda 安装过程中,按照安装提示,按 Enter 键或输入 yes 继续安装过程。安装 完成后输入 ls 命令,显示如下:

```
ngit@ubuntu:~$ ls
anaconda3 CNN-Saliency-Map examples.desktop
Anaconda3-5.1.0-Linux-x86 64.sh data data libevent-2.0.20-stable
```

(3) 配置环境变量。安装完成后,执行如下命令配置环境变量:

```
ngit@ubuntu:~$ echo 'export PATH="~/anaconda3/bin:$PATH"' >> ~/.bashrc
ngit@ubuntu:~$ source ~/.bashrc
```

#### 2. Python 解释器的使用

在终端命令行中输入 python3 命令启动 Python 交互式编程,出现 Python 提示符>>>。 在 Python 提示符后输入程序语句,按 Enter 键执行:

```
ngit@ubuntu:~$ python3
Python 3.6.4 |Anaconda, Inc.| (default, Jan 16 2018, 18:10:19)
[GCC 7.2.0] on linux
Type "help", "copyright", "credits" or "license()" for more information.
>>> 5+3
8
>>> print("hello world")
hello world
```

Python 解释器是以命令行的方式执行 Python 语句,非常不方便。本书推荐使用 PyCharm 软件作为 Python 的集成开发环境。PyCharm 可以进行代码的编辑、Python 环境 的配置、程序运行和断点调试,以及远程连接服务器的方式调试运行代码(仅限专业版)。

## 3.2.2 PyCharm 集成开发环境的安装和使用

## 1. PyCharm 环境搭建

(1) 下载 PyCharm 安装包。

进入 JetBrains 官网 https://www.jetbrains.com/pycharm/download/,下载 Professional(付 费专业版)或 Community(免费社区版)。

(2) 安装 PyCharm。

下载完成后,执行解压命令(由于版本号随时更新,读者在执行下列命令时,要先查看下

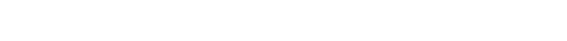

载的文件名,用下载的文件名替换掉该命令中的文件名):

ngit@ubuntu:~\$ tar - zxvf pycharm-community-2022.3.tar.gz

解压完成进入 bin 目录,输入命令: sh pycharm.sh,便可直接启动 PyCharm。

#### 2. 新建 Python 项目和设置解释器

(1)进入【文件】菜单,选择【新建项目】。

(2)如图 3.3 所示,在"创建项目"对话框【位置】处输入新建项目的文件夹目录,【基础解释器】处选择 Python 解释器版本。单击【创建】按钮,完成新项目的创建。

| <b>些</b> 创建项目              |                                                           | ×    |
|----------------------------|-----------------------------------------------------------|------|
| 位置( <u>L</u> ): C:\User    | rs\Administrator\PycharmProjects\pythonProject            | 1    |
| ▼ Python 解释器               | 影 新 Virtualenv 环境                                         |      |
| ◎ 使用此工具新                   | f建环境         ▼                                            |      |
| 位置:                        | C:\Users\Administrator\PycharmProjects\pythonProject\venv | Pini |
| 基础解释器:                     | Python 3.8 D:\Python38\python.exe                         | •    |
| 🗌 继承全周                     | 局站点软件包                                                    |      |
| 🗌 可用于角                     | 所有项目                                                      |      |
| ○ 先前配置的解                   | <b>异释器</b>                                                |      |
| 解释器:                       | Python 3.8 D:\Python38\python.exe                         | *    |
| ☑ 创建 main.py<br>创建一个 Pytho | <b>欢迎脚本</b><br>n 脚本来为 PyCharm 中的确码提供入口点。                  |      |
|                            |                                                           | 创建   |

图 3.3 "创建项目"对话框

3. 编写程序

右击 PyCharm 左侧树状图的新建项目名称,选择【新建】→【Python 文件】,输入文件 名,如 try,创建 try.py 文件,然后在右侧的编辑窗口中编写源代码。例程如下:

| import cv2                                       | #导人 OpenCV 库              |
|--------------------------------------------------|---------------------------|
| <pre>img = cv2.imread("D:/dg.jpg", 1)</pre>      | #读入图像                     |
| <pre>img_fr = cv2.flip(img,1)</pre>              | #翻转图像                     |
| pix = img[100, 200, 0]                           | #获取原图像(100,200)处 B 通道的像素值 |
| pix1 = img[100, 200]                             | #获取原图像(100,200)处的像素值      |
| print(pix, pix1)                                 | #打印两个像素值                  |
| <pre>img_fr = cv2.resize(img_fr,(200,200))</pre> | #缩放到 200×200              |
| <pre>cv2.imshow('Original', img)</pre>           | #显示原始图像                   |
| cv2.imshow('Flip & Resize', img_fr)              | #显示翻转和缩放后的图像              |
| cv2.waitKey(0)                                   | #保持图像,按任意键退出              |
| cv2.destroyAllWindows()                          | #释放所有创建窗口                 |

注意:在项目文件夹下事先放置一张图像,命名为 dg.jpg。 ♯符号为 Python 语言的注释符号。

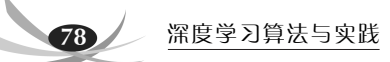

### 4. 安装运行库

本例程使用了 OpenCV 库,因此在运行 Python 程序前先进行 OpenCV 库的安装。 OpenCV 是 Open source Computer Vision 的缩写,它提供了 Python、MATLAB 等语言的 接口,实现了高级图形用户接口、计算机视觉等算法。程序中读取图像、图像翻转、图像缩放 和显示都要使用 OpenCV 的库函数。

OpenCV-Python 安装:单击 PyCharm 最下方状态栏的【终端】按钮进入终端模式,输入命令:

pip install opencv-python -i https://pypi.tuna.tsinghua.edu.cn/simple

#### 5. 运行程序

将鼠标放在程序编辑窗口内右击,在弹出的菜单中选择【运行'try'(U)】。运行结果如 图 3.4 所示,程序生成两个图像窗口,并在"运行"窗口显示像素值。

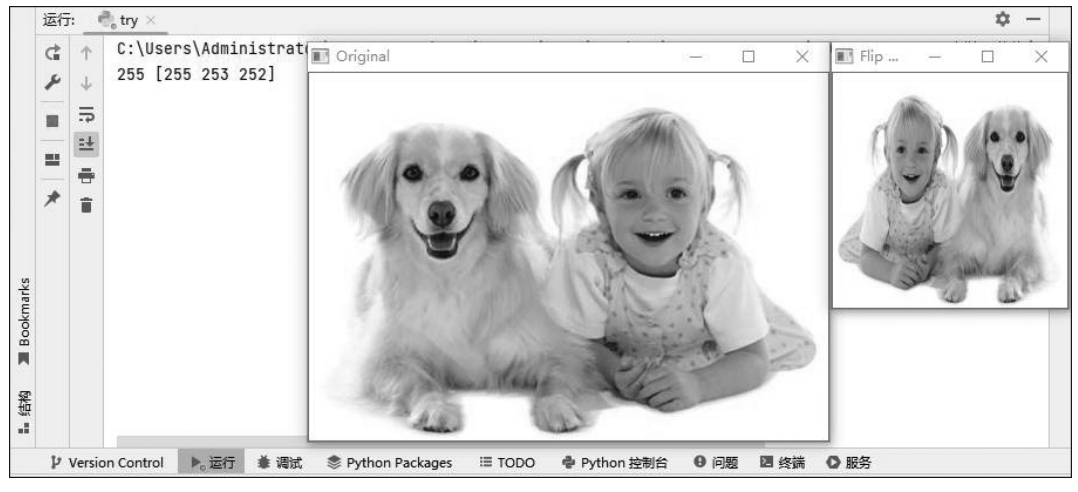

图 3.4 程序运行结果

#### 6. 断点调试程序

断点调试能清楚地看到代码运行的过程及每一步的变量值,便于对代码问题进行 跟踪。

(1) 添加断点: 在代码区要进行调试的代码行左侧单击添加断点调试符号,如图 3.5 所 示为"断点"所指向的位置。当删除断点时,只需再次单击断点处即可。

| ✓ ■ images                   | 断点                                                                                                    | pix1 = img[100, 200]<br>print(pix, pix1)                                                                                                    | #近和原因像(100,200)处的像素值 pix1: [255 253 252]<br>#打印两个像素值<br>2001) #形形形的1000-200                                                                                                    |                                                      |
|------------------------------|----------------------------------------------------------------------------------------------------|----------------------------------------------------------------------------------------------------|----------------------------------------------------------------------------------------------------|------------------------------------------------------|
| > Scripts                    |                                                                                                    | rv? imshow('Original' img)<br>白中洞记                                                                                                    | ,2001) # #加达到2007200<br># 显示预始图像                                                                                                    |                                                      |
| 调试: ♣ try ×<br>【 调试器 _ 控制台 王 | △ ± 또 ± ↘                                                                                                   | ■ 単少例は                                                                                                    | 变量窗口                                                                                                    | ¢ –<br>≕                                             |
| MainThread                   | <ul> <li>▼ i∓daæ</li> <li>&gt; ≡</li> <li>&gt; ≡</li> <li>&gt; ≡</li> <li>&gt; ≡</li> <li>&gt; ≡</li> </ul> | <u>试式(Enter)既添加温税(CtrL+Shift+Enter</u><br>img = (ndarray: (313, 443, 3)) [[[255 255<br>img_fr = (ndarray: (313, 443, 3)) [[[255 255 25<br>pix = (nint: 0) (255<br>pix1 = (ndarray: (3,)) [255 253 252]作为Arr<br>特殊变量 | )<br>), [255 255 255], [255 255 255],, [255 255 255], [255 255], [255 25], [255 255], [255 255], [255 255], [255 255], [255 255], [255 255], [255 255], [255 255], [255 255], [255 255], [255 255], [255 255], [255 255], [255 255], [255 255], [255 255], [255 255], [255 255], [255 255], [255 255], [255 255], [255 255], [255 25], [255 25], [255 25], [255 25], [255 25], [255 25], [255 25], [255 25], [255 25], [255 25], [255 25], | <u>+</u> 、▼<br>5]],, [[:作为Array查看<br>255]],作为Array查看 |

图 3.5 调试模式

(2) 断点调试状态下运行代码:在右上角工具栏区单击【调试'try'】图标按钮,或使用 快捷键【Shift+F9】,或右击源文件或代码区内部,在弹出菜单中选择【调试'try'(D)】。

程序进入调试状态,如图 3.5 所示,可以在"变量窗口"查看变量的类型和计算结果。

(3) 单步调试:如图 3.5 的"单步调试"所示,从左到右的 5 个箭头图标对应单步调试方式,其含义如表 3.7 所示。

调试命令 快捷按键 助 能 单步执行代码,遇到子函数时,一步执行完子函数,不进入子 Step Over F8 函数内部单步执行语句 F7 单步执行代码,遇到子函数时,进入子函数内部单步执行语句 Step Into Alt+Shift+F7 单步执行代码,只进入自己编写的子函数内部 Step Into My Code Shift+F8 一步执行完子函数,回到调用子函数代码的下一行代码 Step Out Run to Cursor Alt + F9运行到当前光标位置

表 3.7 单步调试命令及快捷按键

### 3.2.3 常用 Python 库

Python 包含非常丰富的库函数,降低了学习和使用的门槛。Python 语言库分为 Python 标准库和 Python 第三方库,Python 标准库的相关信息及使用指南请查阅 https:// docs.python.org/zh-cn/3/。Python 有很多功能强大的第三方库,如专门用于科学计算的函 数库 Numpy,基于 Numpy 构建的高性能数据分析工具 Pandas,绘制图形的工具库 Matplotlib,机器视觉库 OpenCV 等。

#### 1. NumPy

NumPy是 Numerical Python的缩写,是进行科学计算和数据分析的基础软件包,针 对数组运算提供了大量的数学函数库,具有强大的数学与矩阵运算能力。同时,NumPy 集成了 C/C++和 FORTRAN 代码的工具,具有强大的线性代数、傅里叶变换和随机数等 功能。

更多 NumPy 信息及使用教程可阅读 NumPy 官网: https://numpy.org/。

#### 2. Matplotlib

Matplotlib 是 Python 的绘图库,是非常好的数据可视化工具。我们可以使用短短几行 代码方便地绘制散点图、曲线图、直方图、柱状图,也可以对高维数据进行可视化观察,直观 地感受数据,对分析和处理数据非常有帮助。

更多 Matplotlib 信息及使用教程可阅读 Matplotlib 官网: https://matplotlib.org/。

#### 3. OpenCV

我们在上面例子中已经使用了 OpenCV 库,在本书的深度学习实践中,将多次使用 OpenCV 函数实现图像预处理和后处理功能。

## 3.2.4 Python 虚拟环境

不同的 Python 应用程序可能使用了不同版本的 Python 及第三方库,这意味着仅安装

80

一种 Python 版本或库可能无法满足每个应用程序的要求。例如,应用程序 A 需要特定模块的 1.0 版本,但应用程序 B 需要 2.0 版本,仅安装版本 1.0 或 2.0 将导致某一个应用程序 无法运行。这个问题可以通过创建 Python 应用程序各自的虚拟环境来解决,虚拟环境允 许为不同的项目安装配置各自的 Python 环境,而不是安装到整个系统,从而避免环境冲 突。例如,应用程序 A 可以拥有自己的安装了 1.0 版本的虚拟环境,而应用程序 B 则拥有 安装了 2.0 版本的另一个虚拟环境。如果应用程序 B 要求将某个库升级到 3.0 版本,也不 会影响应用程序 A 的虚拟环境。

在本书的实践项目中使用了 3 个版本的深度学习框架。项目文件夹命名"XXX-TF1", 使用 TensorFlow 1.x 版本;项目文件夹命名"XXX-TF2",使用 TensorFlow 2.x 版本;项目 文件夹命名"XXX-Pytorch",使用 PyTorch 深度学习框架。读者需要根据实践项目所使用 的框架构建各自的虚拟环境。

Anaconda 可以用于虚拟环境的创建。如果使用 PyCharm 集成环境进行项目开发,则可以直接使用 PyCharm 的 Python 解释器配置虚拟环境。

#### 1. 使用 Anaconda 创建和使用 Python 虚拟环境

(1) 创建并安装 Python 虚拟环境:

```
conda create -n your_env_name python=3.6
```

your\_env\_name 是用户自定义的虚拟环境名称,python=3.6 指定了本虚拟环境对应的 Python版本,若不指定版本则选用当前环境变量中配置的 Python版本。若环境变量中 没有配置,则下载最新版本。创建的虚拟环境在 anaconda3/envs 目录下,即/anaconda3/ envs/your\_env\_name。

(2) 进入和退出虚拟环境:

```
conda activate your_env_name 或 source activate your_env_name #进入
conda deactivate your_env_name 或 source deactivate your_env_name #退出
```

(3) 为虚拟环境安装、删除包:

```
conda install -n your_env_name [package] #安装
conda remove --name your_env_name [package] #删除
```

(4) 移除和重建虚拟环境:

conda remove - n your\_env\_name - - all #移除 conda create - n your\_env\_name python=3.6 #重建

#### 2. 在 PyCharm 中配置虚拟环境

(1)进入【文件】菜单,选择【设置】。如图 3.6 所示,在"设置"对话框中,先单击左侧的 【Python 解释器】,右侧会显示出该项目的环境配置。

(2) 单击对话框右侧的【Python 解释器】下拉框,选择指定的 Python 版本。

(3) 单击【+】或【-】添加或删除指定的软件包。

|                                 |                          | -                                    |                                              |
|---------------------------------|--------------------------|--------------------------------------|----------------------------------------------|
| 外观与行为                           | Python 解释器: 🔮 Python 3.8 | (lenet5) C:\Users\Administrator\Pycl | harmProjects\lenet5\venv\Scripts\python.e> 🔻 |
| 键盘映 1. 洗择Python解释器              |                          |                                      | /                                            |
| 编辑器                             | + - + 0                  |                                      |                                              |
| 插件 ① 🔊                          |                          | 版本                                   | 星新版本                                         |
| 版本控制                            | iniconfig                | 111                                  | 111                                          |
| 项目: 10.6 实践项目一: Face recognitio | inthon                   | 840                                  |                                              |
| Pothon 解释器                      | itsdangerous             | 0.4.0                                | 212                                          |
|                                 | a iedi 3. 添力             | 或删除软件包                               | • 0.18.2                                     |
|                                 | ioblib                   | 110                                  | ▲ 120                                        |
| 构建、执行、部署                        | kiwisolver               | 1.4.3                                | ▲ 1.4.4                                      |
| 语言和框架                           | legacy                   | 0.1.6                                | 0.1.6                                        |
| 工具                              | matplotlib               | 3.5.2                                | ▲ 3.6.2                                      |
| 高级设置                            | matplotlib-inline        | 0.1.3                                | ▲ 0.1.6                                      |
|                                 | mxnet                    | 1.7.0.post2                          | ▲ 1.9.1                                      |
|                                 | numpy                    | 1.23.5                               | 1.23.5                                       |
|                                 | oauthlib                 | 3.2.0                                | ▲ 3.2.2                                      |
|                                 | onnx                     | 1.12.0                               | 1.12.0                                       |
|                                 | opency-contrib-python    | 4.1.2.30                             | <b>4.6.0.66</b>                              |
|                                 | opency-python            | 4.6.0.66                             | 4.6.0.66                                     |
|                                 | packaging                | 21.3                                 | ▲ 22.0                                       |
|                                 | pandas                   | 1.5.2                                | 1.5.2                                        |
|                                 | parso                    | 0.8.3                                | 0.8.3                                        |
|                                 | pickleshare              | 0.7.5                                | 0.7.5                                        |
|                                 | pip                      | 22.3.1                               | 22.3.1                                       |
|                                 | pluggy                   | 1.0.0                                | 1.0.0                                        |
|                                 | prompt-toolkit           | 3.0.30                               | ▲ 3.0.36                                     |

图 3.6 PyCharm 虚拟环境配置

## 3.3 TensorFlow 入门

TensorFlow 由 Google Brain 实验室开发和维护,是目前最优秀的深度学习框架之一。 它的底层 API 基于 C/C++语言开发,为 Python、C++、Java、Go 等多种语言提供上层调用 API 接口,其中对 Python 的支持最全面、最完善。

相比 TensorFlow 1.x 版本, TensorFlow 2.x 版本显著提高了简洁易用性。首先, TensorFlow 2.x 版本重新整合了 1.x 中的许多 API,使 API 接口更加精简整洁。其次, TensorFlow 2.x 版本内置了深度学习框架 Keras, Keras 简单易用,仅用几行程序就可以构 造出一个神经网络。此外, TensorFlow 2.x 版本还使用了动态图机制(eager execution),使 用户编写调试代码更加方便,也让新用户的学习更加容易。

TensorFlow 旨在为深度学习工业化提供更好的支持,在深度学习的算法训练、推理、跨 平台部署等工业化全链路环节都有很好的工具支持,因此在工业化应用场景颇受用户欢迎。

有关 TensorFlow 的更多信息与指南,可阅读 TensorFlow 官网 https://tensorflow. google.cn/guide/basics。

### 3.3.1 TensorFlow的安装

使用 Python 包管理器 pip 或 Anaconda 包管理器 conda 安装 TensorFlow。其中, conda 源的通用性更强但版本更新较慢,难以第一时间获得最新 TensorFlow 版本。

以下是使用国外镜像源指定安装 TensorFlow 2.10.0 版本的 pip 命令。在不指定版本的情况下,系统安装 pip 源中的最新版本:

ngit@ubuntu:~\$ pip install tensorflow==2.10.0

也可以使用国内(清华)镜像源安装 TensorFlow,安装速度更快,命令如下:

ngit@ubuntu:~\$ pip install tensorflow==2.10.0 -i https://pypi.tuna.tsinghua. edu.cn/simple/

若 PC 配置了 GPU 硬件,并已安装 NVIDIA 的通用并行计算架构 CUDA 和深度神经 网络的 GPU 加速库 CUDNN,则可以安装 GPU 版 TensorFlow:

```
ngit@ubuntu:~$ pip install tensorflow-gpu==2.10.0 - i https://pypi.tuna.
tsinghua.edu.cn/simple/
```

完成 TensorFlow 安装之后,进入 Python 环境,检查 TensorFlow 是否正确安装:

```
ngit@ubuntu:~$ python3
>>> import tensorflow
```

若没有报错,则表示 TensorFlow 安装成功。

## 3.3.2 TensorFlow 的基本操作

在 TensorFlow 中,张量分为常量和变量两大类,支持几乎所有的数据类型。例如,数值数据类型(tf.uint8、tf.int32、tf.float32等)、布尔数据类型(tf.bool)和字符串数据类型(tf.string)等。此外,TensorFlow 还自创了一些数据类型,如用于张量类型转换的 tf.cast 等。

有关 TensorFlow 中张量的更多使用,请阅读 TensorFlow 官网教程 https://tensorflow. google.cn/guide/tensor。

1. 常量的定义和使用

在 TensorFlow 中,常量型张量可以用 tf.constant 来生成。

```
#1. 导入 TensorFlow 库
import tensorflow as tf
#2. 定义一个常量(零阶张量),数据类型默认为 int32
tensor_0 = tf.constant(1)
print(tensor_0)
#3. 定义一个浮点型常量(一阶张量),数据类型为 float32
tensor_1 = tf.constant([3.0, 1.0, 5.0, 2.0])
print(tensor_1)
#4. 定义一个常量(二阶张量),数据类型设置为 float16
tensor_2 = tf.constant([[1, 2], [3, 4]], dtype=tf.float16)
print(tensor_2)
#5. 定义一个常量(三阶张量),数据类型默认为 int32
tensor_3 = tf.constant([[[0, 1, 2], [3, 4, 5], [6, 7, 8]], [[9, 10, 11], [12, 13, 14],
[15, 16, 17]], [[18, 19, 20], [21, 22, 23], [24, 25, 26]]])
print(tensor_3)
```

83

输出结果如下。张量具有值(value)、维度属性(shape)和数据类型属性(dtype)。同时 TensorFlow 还提供了许多修改数据维度的函数,如 reshape()、resize()等。

```
tf.Tensor(1, shape=(), dtype=int32)
                                                       #1. 零阶张量
tf.Tensor([3. 1. 5. 2.], shape=(4,), dtype=float32)
                                                       #2. 一阶张量
tf.Tensor(
                                                       #3. 二阶张量
     [[1.2.]
     [3. 4.]], shape=(2, 2), dtype=float16)
tf.Tensor(
                                                       #4. 三阶张量
     [[[ 0 1 2]
     [3 4 5]
     [6 7 8]]
     [[ 9 10 11]
     [12 13 14]
     [15 16 17]]
    [[18 19 20]
     [21 22 23]
     [24 25 26]]], shape=(3, 3, 3), dtype=int32)
Process finished with exit code 0
```

### 2. 变量的定义和使用

变量型张量用 tf. Variable()来生成。

```
import tensorflow as tf
#1. 使用 tf.Variable()定义一个变量 w1,设定初始值,数据类型及名称
w1 = tf.Variable(initial_value=[[3,2],[4,5]],dtype=tf.float32,name='w1')
#2. 查看该变量的数据类型及形状,并导出至 Numpy
print(w1.dtype)
print(w1.shape)
print(w1.numpy())
```

输出结果为:

| <dtype: 'float32'=""><br/>(2, 2)</dtype:> | #1.数据类型为 32 位浮点数<br>#2.矩阵的长和宽均为 2 |  |
|-------------------------------------------|-----------------------------------|--|
| [[3.2.]                                   |                                   |  |
| [4.5.]]                                   | #3.数据导出至 Numpy                    |  |

继续上面的程序,对变量进行运算:

```
#3. 定义一个常量 x,为1*2的矩阵
x =tf.constant(value=[[2,3]],dtype=tf.float32,name='x')
#4. 定义一个变量 b,由于设定初始值为 32 位浮点数,故无须指定数据类型
b = tf.Variable(initial_value=[1.2,3.5],name='b')
#5. TensorFlow 中包含许多操作,我们以矩阵间的运算为示例
result_mul = tf.matmul(x,w1) #矩阵乘法运算
result_add = tf.add(result_mul,b) #矩阵加法运算
#6. 实现最终结果 result_add = x*w1+b
print("result_matmul:{}".format(result_mul))
print("result_add:{}".format(result_add))
```

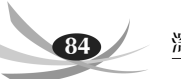

## 结果为:

```
result_matmul:[[18.19.]]
result add:[[19.2 22.5]]
```

如果需要对变量进行更新和迭代操作,可以通过循环来实现:

```
import tensorflow as tf
#1. 定义变量 epochs
epochs = tf.Variable(initial_value=0,dtype=tf.int32,name='epochs')
#2. 变量的更新
for i in range(5):
        epochs=epochs+1
print(format(epochs))
```

结果为:

5

#### 3. 自动微分和梯度

自动微分是深度学习算法(如神经网络训练的反向传播过程)的关键组成部分, TensorFlow为自动微分提供了tf.GradientTape API函数,根据某个函数的输入变量来计 算梯度。

```
#1.导入 TensorFlow库
import tensorflow as tf
#2.定义需要计算梯度的变量 x
x = tf.Variable(3.0)
with tf.GradientTape() as tape:
    y = x * 2+5
#3.计算 y=2x+5在 x=3时关于变量 x 的导数
dy_dx = tape.gradient(y, x)
print(dy dx)
```

输出结果为:

tf.Tensor(2.0, shape=(), dtype=float32)

tf.GradientTape可以应用于任何维度的张量。除此之外,GradientTape的资源在调用一次 gradient 函数之后就会被释放,如果需要多次计算,需要将 persistent = True 属性 开启。

```
#1.导入TensorFlow库
import tensorflow as tf
#2.定义一个二维随机矩阵 w,以及一个二维全 0矩阵 b
w = tf.Variable(tf.random.normal((3, 2)), name='w') #定义一个服从正态分布的随机
#3行 2 列矩阵
```

```
#定义一个全零变量,数据类型为 32 位浮点数
b = tf.Variable(tf.zeros(2, dtype=tf.float32), name='b')
x = [[1., 2., 3.]]
#3. 分别计算 loss 关于变量 w 和变量 b 的梯度
with tf.GradientTape(persistent=True) as tape: #开启 persistent=True 属性
y = tf.add(tf.matmul(x,w),b)
loss = tf.reduce_mean(y**2) #tf.reduce_mean 用于计算张量沿着某一维度的平均值
[dl_dw, dl_db] = tape.gradient(loss, [w, b])
print(w)
print(dl dw)
```

输出结果为:

```
<tf.Variable 'w:0' shape=(3, 2) dtype=float32, numpy=
array([[-1.6353815, 0.8802248],
        [ 1.5613909, 1.5711588],
        [ 0.8008925, -1.1357195]], dtype=float32)>
tf.Tensor(
        [[ 3.8900778 0.61538386]
        [ 7.7801557 1.2307677 ]
        [11.670234 1.8461516 ]], shape=(3, 2), dtype=float32)
```

## 3.3.3 使用 TensorFlow 实现手写数字识别

本节通过 TensorFlow 框架构建一个只包含两层全连接层的神经网络模型,实现了 MNIST 手写数字识别,使读者能够对 TensorFlow 的使用有一个大致的了解,并能够快速 上手。读者可以从 www.tup.com.cn 下载本实验的完整源代码。

#### 1. 加载 MNIST 数据集

本实践项目使用 TensorFlow 2.0 的 tf.keras 库进行算法设计。代码原型来自 TensorFlow 官 网 https://tensorflow.google.cn/tutorials/quickstart/beginner。

tf.keras 提供了 MNIST 数据集的函数封装,通过下面的代码可完成数据集的加载和 准备:

```
import tensorflow as tf
#1. 声明使用 MNIST 数据集,TensorFlow 内置 MNIST 数据集
mnist = tf.keras.datasets.mnist
#2. 训练和测试数据集加载
(x_train, y_train), (x_test, y_test) = mnist.load_data()
#3. 数据归一化
x_train, x_test = x_train / 255.0, x_test / 255.0
```

#### 2. 构建神经网络模型

手写数字识别网络具有两个全连接层,输入层为 784 个神经元,对应输入的 784 维向 量。隐藏层为 128 个神经元,与输入层构成第一个全连接层,输出 128 维特征向量。输出层 为 10 个神经元,与隐藏层构成第二个全连接层,输出 0~9 的 10 个数字分类的预测值。网 络模型可表示为  $z = dropout(ReLU(W_1x + b_1))$ 

$$\mathbf{y} = \mathbf{W}_2 \mathbf{z} + \mathbf{b}_2$$

式中: x 为 784 维的输入向量,即一张展开后的 MNIST 图像; $W_1$  为第一个全连接层的权重 矩阵,大小为 784×128; $b_1$  为 128 维的偏置向量;z 为第一个全连接层的输出;ReLU 为激活 函数,dropout 层防止网络过拟合; $W_2$  为第二个全连接层的权重矩阵,大小为 128×10; $b_2$ 为 10 维的偏置向量;y 为第二个全连接层的输出,是一个 10 维向量,向量的值表示该图像 属于每类的预测值,最大预测值的索引为该手写字符的类别。

通过堆叠层来构建 tf.keras.Sequential 模型:

```
model = tf.keras.models.Sequential([
    #1. 将输入图像数据从二维数组[28,28]展开为 784 维向量
    tf.keras.layers.Flatten(input_shape=(28, 28)),
    #2. 全连接层,将 784 维向量映射为 128 维向量,使用 ReLU 函数激活
    tf.keras.layers.Dense(128, activation='relu'),
    #3. Dropout层
    tf.keras.layers.Dropout(0.2),
    #4. 全连接层,将 128 维向量映射为 10 维向量输出,对应 10 个类别
    tf.keras.layers.Dense(10)
])
```

## 3. 定义损失函数

本例为多分类问题,使用交叉熵损失函数:

$$LOSS = -\frac{1}{n} \sum_{i=1}^{C} \hat{y}_i \log y_i$$
(3.1)

式中: $y_i$ 是模型预测结果向量y的元素; $\hat{y}_i$ 是真实标签向量 $\hat{y}$ 的元素。实现代码如下:

```
#声明交叉熵损失函数
loss_fn = tf.keras.losses.SparseCategoricalCrossentropy(from_logits=True)
```

## 4. 训练模型

训练前使用 model.compile 配置优化器、损失函数和评估指标。将优化器(optimizer) 设置为 adam,将 loss 设置为前面声明的 loss\_fn 函数,将 metrics 参数设置为 accuracy 来指 定模型的评估指标:

使用 model.fit 方法训练迭代,优化模型参数并最小化损失:

```
model.fit(x_train, y_train, epochs=5)
```

训练过程的输出如下:

```
Epoch 1/5 1875/1875 [====] - 20s 8ms/step - loss: 0.2920 - accuracy: 0.9151
Epoch 2/5 1875/1875 [====] - 15s 8ms/step - loss: 0.1414 - accuracy: 0.9581
```

```
Epoch 3/5 1875/1875 [====] - 15s 8ms/step - loss: 0.1079 - accuracy: 0.9678
Epoch 4/5 1875/1875 [====] - 14s 8ms/step - loss: 0.0874 - accuracy: 0.9724
Epoch 5/5 1875/1875 [====] - 15s 8ms/step - loss: 0.0739 - accuracy: 0.9768
```

#### 5. 评估模型

使用 model.evaluate 方法在测试集上评估模型的准确率。代码如下:

```
model.evaluate(x test, y test, verbose=2)
```

模型的评估输出如下:

```
313/313 - 1s - loss: 0.0740 - accuracy: 0.9765 - 1s/epoch - 3ms/step
```

本例在 MNIST 数据集的准确率达到 97.65%。

### 6. 保存和加载推理模型

TensorFlow 支持多种保存模型的方式,这里介绍其中的两种保存方式。第一种为保存 整个模型的结构信息和参数信息,代码如下:

```
model.save('model.h5')
#对应的模型加载方式
tf.keras.models.load model('model.h5')
```

第二种为仅保存模型的参数,代码如下:

```
model.save_weights('model.h5')
#对应的模型加载方式
reinitialized model.load weights('model.h5')
```

## 3.4 PyTorch 入门

PyTorch 是 Facebook AI Research 用 Python 语言开发的深度学习框架。PyTorch 是 个简洁且高效快速的框架,编程风格更贴近 Python 习惯,易于理解和上手,因此深受科研 人员的欢迎。在 2022 年的 AI 顶级会议论文中,使用 PyTorch 作为训练框架的占比超过 80%。但使用 PyTorch 训练的模型,在进行跨平台部署等环节仍需要将模型转换为其他框 架,其在工业界的应用便捷度不如 TensorFlow 训练的模型。

### 3.4.1 PyTorch 的安装

PyTorch 支持 CPU 和 GPU 两种硬件类型,默认安装方式是 CPU 方式。使用国外镜 像源的安装方式如下:

```
ngit@ubuntu:~$ pip install torch torchvision
```

也可以使用国内(清华)镜像源安装 PyTorch,安装速度更快,安装命令如下:

88

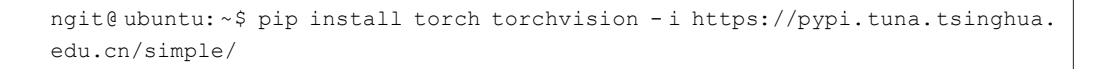

若 PC 上已经安装 GPU 硬件,并已安装 NVIDIA 的通用并行计算架构 CUDA 和深度 神经网络的 GPU 加速库 CUDNN,则可以安装 GPU 版 PyTorch。以 CUDA 11.3 版本为例,安装方式如下:

```
ngit@ubuntu:~$ pip install torch torchvision - - extra - index - url https://
download.pytorch.org/whl/cu113
```

完成 PyTorch 安装之后,进入 PyThon 环境,检查 PyTorch 是否正确安装:

```
ngit@ubuntu:~$ python3
>>> import torch
```

若没有报错,则表示 PyTorch 安装成功。

### 3.4.2 PyTorch 的基本操作

1. 创建一个张量

张量(Tensor)是 PyTorch 里的基本运算单位,类似于 Numpy 的 ndarray,与 ndarray 最大的区别在于 Tensor 能使用 GPU 加速,而 ndarray 只能用在 CPU 上。其中 Tensor 与 Numpy 之间转换方法为:

将 Tensor 转换成 Numpy,调用 numpy()进行转换;

将 Numpy 转换成 Tensor,调用 torch.from\_numpy()进行转换。

```
#1. 导入 torch 库
import torch
#2. 构建一个随机初始化的矩阵
a = torch.rand(3, 2)
print(a)
#3. 将 tensor 转换成 numpy
numpy_a = a.numpy()
print(numpy_a)
#4. 将 numpy 转换成 tensor
b = torch.from_numpy(numpy_a)
print(b)
```

输出结果如下:

```
tensor([[0.2232, 0.7406],
        [0.7256, 0.3646],
        [0.8887, 0.6180]])
[[0.22317886 0.740585 ]
   [0.72564596 0.36462945]
   [0.88874906 0.61796373]]
```

#1. 随机初始化矩阵 a

#2. 将 tensor a 转换成 numpy 格式

| tensor([[0.2232, 0.7406], | #3.将 numpy格式为 tensor |
|---------------------------|----------------------|
| [0.7256, 0.3646],         |                      |
| [0.8887, 0.6180]])        |                      |

#### 2. 自动微分和梯度

Autograd 包为张量上的所有操作提供了自动求导。如果设置 requires\_grad 为 True, 那么将会追踪所有对于该张量的操作。当完成计算后通过调用 backward,自动计算所有的 梯度,这个张量的所有梯度将会自动积累到 grad 中。

```
#1. 导人 torch 库
import torch
#2. 创建一个张量 x,设置 requires_grad=True,跟踪张量 x 上的计算
x = torch.ones(2, 2, requires_grad=True)
#3. 张量计算
y = x + 2
z = y * y * 3
out = z.mean()
#4. 简单的反向传播可以直接计算。复杂的则需要指定输入的值
out.backward()
print(x.grad) #反向传播计算出的梯度值 d(out)/dx
```

输出结果为:

如果不需要在某个计算过程中累积梯度,可以调用 detach 方法将其与计算历史记录分离,并禁止跟踪将来的计算记录。在模型评估等过程中,不需要对变量进行梯度计算,可在 代码外层使用 with torch.no\_grad()。

## 3. 神经网络包 nn

Autograd 实现了反向传播功能,但是直接用来写深度学习的代码在很多情况下还是稍显复杂,torch.nn 是专门为神经网络设计的模块化接口,构建于 Autograd 之上,可用来定义和运行神经网络,包含了很多有用的功能:神经网络层、损失函数、优化器等。

nn.Module 是 nn 中最重要的类之一,用于构建神经网络,包含网络各层定义及 forward 方法,调用 forward(input)方法,可返回前向传播的结果。

nn 包下有几种不同的损失函数。例如,nn. MSELoss 用来计算均方误差,nn. CrossEntropyLoss 用来计算交叉熵损失。

torch.optim 实现了深度学习绝大多数的优化方法,如 SGD、Nesterov-SGD、Adam、 RMSProp 等。

## 3.4.3 使用 PyTorch 实现手写数字识别

本节将通过 PyTorch 框架构建与 3.3.3 节 TensorFlow 实验中相同的神经网络模型,实

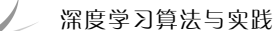

90

现 MNIST 手写字体识别,使读者能够对 PyTorch 的使用有一个大致的了解,快速上手。读者可以从 www.tup.com.cn 下载本实验的完整源代码。

## 1. 加载 MNIST 数据集

使用 torchvision 加载 MNIST。

| import torch                                                                 |             |
|------------------------------------------------------------------------------|-------------|
| import torch.utils.data as data                                              |             |
| import torchvision.transforms as transforms                                  |             |
| import torchvision                                                           |             |
| from tqdm import tqdm                                                        |             |
| #1. 配置数据格式转换,把数据从 Image 转为 torch.Tensor                                      |             |
| <pre>transform = transforms.Compose([transforms.ToTensor()])</pre>           |             |
| #2.下载并加载训练集                                                                  |             |
| <pre>train_dataset = torchvision.datasets.MNIST(root = './mnist/', tr</pre>  | ain = True, |
| <pre>transform=transform, download=True)</pre>                               |             |
| #3. 下载并加载测试集                                                                 |             |
| <pre>test_dataset = torchvision.datasets.MNIST(root = './mnist/', tra</pre>  | in = False, |
| <pre>transform=transform, download=False)</pre>                              |             |
| #4. 将训练集放到数据加载器中,设置样本批量 batch_size=128, shuffle=True                         | e 随机组建训     |
| 练批次,drop_last=True 当数据集不是 batch_size 的整倍数时,抛弃最后一组数                           | 据           |
| <pre>train_loader = data.DataLoader(train_dataset, batch_size=128, shu</pre> | ffle=True,  |
| drop_last=True)                                                              |             |
| #5. 将测试集放到数据加载器中                                                             |             |
| <pre>test_loader = data.DataLoader(test_dataset, batch_size=128, shuf</pre>  | fle=False,  |
| drop last=False)                                                             |             |

### 2. 构建神经网络模型

在 PyTorch 中可以使用 nn.Sequential 作为网络模块的容器,快速构建模型,模型会按照放入的顺序进行模型计算。还可以通过继承 nn.Module 实现自己的模型类。使用 nn. Sequential 定义神经网络的代码如下:

```
import torch.nn as nn
model = nn.Sequential(
    #1. 将输入图像数据从二维数组[28,28]展开为 784 维向量
    nn.Flatten(),
    #2. 全连接层,将 784 维向量映射为 128 维向量,使用 ReLU 函数激活
    nn.Linear(784,128),
    nn.ReLU(),
    #3. Dropout 层
    nn.Dropout(0.2),
    #4. 全连接层,将 128 维向量映射为 10 维向量输出,对应 10 个类别
    nn.Linear(128,10)
)
```

## 3. 定义损失函数

使用与 TensorFlow 实验中相同的交叉熵损失函数,相应的实现代码如下:

```
from torch.optim import lr_scheduler
#定义交叉熵损失函数
criterion = torch.nn.CrossEntropyLoss()
```

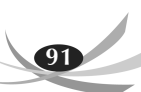

#### 4. 训练模型

使用 Adam 优化器,初始学习率为 0.01,每个 epoch 对学习率进行衰减更新。代码 如下:

```
#1. 定义优化器,定义初始学习率 0.01
optimizer = torch.optim.Adam(model.parameters(), lr=0.01)
#2. 定义学习率调整策略,每个 epoch 更新学习率, lr new=lr last * gamma
scheduler = lr scheduler.ExponentialLR(optimizer, gamma=0.5)
#3. 训练 5个 epoch
for epoch in range(5):
   total correct = 0
   for images, labels in tqdm(train loader):
      optimizer.zero grad()
       #3.1 正向传播
       outputs = model(images)
       #3.2 统计预测正确的样本数
       , predicted = torch.max(outputs.data, dim=1)
       total correct += torch.eq(predicted, labels).sum().item()
       #3.3计算损失
       loss = criterion(outputs, labels)
       #3.4 反向传播
       loss.backward()
       #3.5 权重更新
       optimizer.step()
   print('epoch:{} loss:{}'.format(epoch, loss))
   print('训练集正确率: {}'.format(total correct/60000))
   scheduler.step()
```

输出结果为:

#### 5. 评估模型

由于不需要计算梯度,所以测试网络的代码在 torch.no\_grad()下完成。代码如下:

```
#测试
total_correct = 0
with torch.no_grad():
    for images, labels in tqdm(test_loader):
        #正向传播
        outputs = model(images)
        #统计预测正确的样本数
        _, predicted = torch.max(outputs.data, dim=1)
        total_correct += torch.eq(predicted, labels).sum().item()
#预测正确率=预测正确样本数/总测试样本数
print('测试集正确率: {}'.format(total_correct/10000))
```